## Groups - Taking Attendance

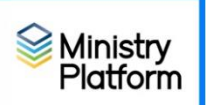

## Printing the multi-week attendance sheet - First week (Prints blank roster)

- 1. Click Groups on the left menu.
- 2. Select the Group(s) for which you wish to print an attendance sheet.
- 3. Click **Reports** and choose a report.
  - Selected Group Multi-Week Roster (Has a column for each week this group meets.)
  - Selected Rolescan Roster group (Nice if you have check-in has a barcode) Includes allergies and spouses if this is an adult group.
- 4. Click the **diskette** button and choose PDF.
- 5. Open and Print the report.

## Printing the multi-week attendance sheet - subsequent weeks (shows previous attendance)

- 1. Click Groups on the left menu.
- 2. Select the Group(s) for which you wish to print an attendance sheet.
- 3. Click **Reports** and choose **Selected Group Attendance by Event Type.**
- 4. Use the dropdown to select the group for which you'd like to print the roster.
- 5. Change Cancelled indicated by to A.
- 6. Click View Report.
- 7. Click the **diskette** button and choose PDF.
- 8. Open and Print the report.
- 9. Continue steps 4-7 for the remaining groups.

## Mark Attendance into system.

- 1. Gather the roster from the teacher.
- 2. Click **Events** on the left menu.
- Open today's event. (Pro tip: Choose the view "Today's Events" to see all events occurring today.)
- 4. Click Tools and choose Group Attendance tool.
- 5. Choose a group from the Select a Group From the Event drop down menu.
- 6. Check mark attendees shown as attended on the paper roster. (A member is considered absent when they haven't been check marked.)
- 7. Choose Confirmed from the Choose a Participation Status drop down menu.
- 8. Click Complete.
- 9. Repeat steps 4-7 to mark attendance for the next group. (Attendees will appear in the Event. Click the members link to see that event's confirmed attendees.)
- 10. Return the roster to the teacher for the next event.